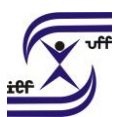

# Aceleração da Promoção (Docente)

Processo com o objetivo de analisar e viabilizar a passagem do servidor para uma classe superior à qual se encontra, independente do cumprimento de interstício, mediante apresentação de titulação. O docente que obtiver nova titulação deve requerer a Aceleração da Promoção por meio de processo no SEI.

Como se faz?:

## DOCENTE INTERESSADO:

1. Acesse o sistema SEI em <u>https://sei.uff.br/sei</u>

2. Preencha o campo login com seu CPF e o campo senha com a senha do IdUFF.

3. Crie um processo do tipo - PESSOAL: ACELERAÇÃO DA PROMOÇÃO

3.1 Preencha os campos da seguinte maneira:

Especificação: Não precisa preencher;

Interessados: Nome(s) do(s) docente(s) que está requerendo a Aceleração da Promoção;

Nível de Acesso: Público;

Observações desta unidade: Não precisa preencher;

3.2 Clique em Salvar.

4 Clique em Incluir documento e escolha o tipo do documento: Requerimento

### de Aceleração da Promoção.

4.1 Preencha os campos da seguinte maneira:

Texto inicial: Selecione a opção Nenhum;

Descrição: Não precisa preencher;

Interessados: Não precisa preencher;

Classificação por assunto: Não precisa preencher;

Observações desta unidade: Não precisa preencher;

Nível de Acesso: Restrito;

Hipótese legal: Selecionar Informação pessoal (Art. 31 da lei 12.527/2011);

4.2 Clique em Confirmar dados.

4.3 Clique em Editar Conteúdo, preencha os campos do documento e salve ao final.

4.4 Clique em Assinar (Assinar eletronicamente). Confira se seu Cargo está correto, digite sua senha Iduff e clique novamente em Assinar.

\* Caso o processo seja aberto pela secretaria ou unidade administrativa, que não a autoridade competente, deve-se incluir bloco de assinatura.

5. Clique em Incluir documento e escolha o tipo do documento: "EXTERNO"

5.1 Preencha os campos da seguinte maneira:

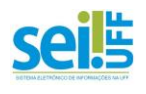

#### UNIVERSIDADE FEDERAL FLUMINENSE INSTITUTO DE EDUCAÇÃO FÍSICA DEPARTAMENTO DE EDUCAÇÃO FÍSICA E DESPORTOS

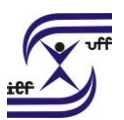

Tipo de documento: Selecione a opção Diploma ou Comprovante (caso ainda não tenha o diploma);

Número/ Nome da árvore: Digitar "de Conclusão de Curso";

Data do Documento: Inserir a data atual;

Formato: Clicar em: (Nato-Digital) ou (Digitalizado nesta Unidade); Caso a opção escolhida seja a (Digitalizado nesta Unidade), deverá ser preenchido também o campo "Tipo de Conferência";

Tipo de Conferência: Selecionar a opção (Documento Original);

Remetente: Não precisa preencher;

Nível de Acesso: **Restrito**;

Hipótese legal: Selecionar Informação pessoal (Art. 31 da lei 12.527/2011);

Anexar arquivo: Escolher um arquivo salvo na rede contendo o "**Diploma**". Na falta deste documento, anexar outro comprovante de conclusão de curso conforme orientações do campo abaixo "**Informações importantes**";

5.2 Clique em Confirmar dados.

6. Envie o processo para "CPPD".

## Informações importantes:

Comprovar a conclusão do curso cuja retribuição é requerida preferencialmente mediante apresentação do diploma. Nos casos em que o diploma ainda estiver sendo confeccionado pela Instituição é obrigatório que sejam anexados ao processo a Ata de Defesa ou Declaração de Conclusão e o Protocolo de Pedido de Expedição de Diploma.

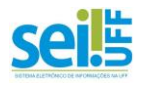